## 圖書館無線網路的使用

## 資訊組 王淑芳

壹、無線更自在

自 92 年 12 月起,圖書館的無線網路服務也納入學校電算中心的管理 範圍,所以您現在透過無線網路上網,必須要輸入您的撥號網路之密碼, 操作方式如下:

Step1: 開機後, 第一次啓動瀏覽器進入任何網站, 都會出現如【圖一】

| - 010<br>Tr.6 | 100 -100 100 J                           | ne an 115 An 119 38 | 2,043,84           |  |
|---------------|------------------------------------------|---------------------|--------------------|--|
|               |                                          | -                   |                    |  |
|               |                                          |                     |                    |  |
|               | 1.1.1.1.1.1.1.1.1.1.1.1.1.1.1.1.1.1.1.1. |                     | And a second and a |  |

Step2:若您不知自己的<u>撥接</u>帳號及密碼,可以點一下『密碼查詢』, 即進入【圖二】的畫面;此時只要您輸入電子郵件之帳號及 密碼,即可立即顯示撥接作業的相關資訊。

| 苏西大学      | 1918 (6.048) 1902 (0) 15 10                   |                                                                                                    |
|-----------|-----------------------------------------------|----------------------------------------------------------------------------------------------------|
|           |                                               |                                                                                                    |
|           | BALLING BEES                                  |                                                                                                    |
|           |                                               |                                                                                                    |
|           | S. and and                                    |                                                                                                    |
| 1 1 1 1 1 | THE REPORT OF THE REPORT OF THE REPORT OF THE | internet in the second second s |
|           |                                               |                                                                                                    |
|           |                                               |                                                                                                    |
|           |                                               |                                                                                                    |
|           |                                               |                                                                                                    |

Step3:回到首頁,鍵入正確的帳號、密碼,即會出現【圖三】的畫面;此時即可以進入任何網站了。

訊息

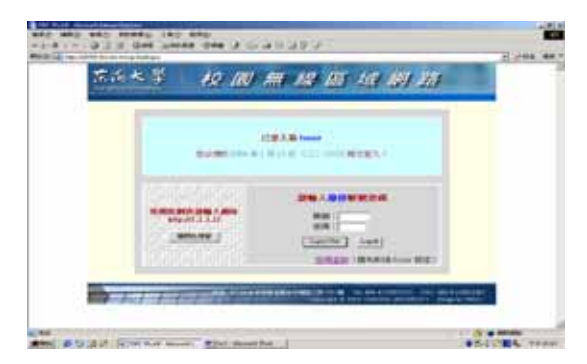

Step4:請注意:使用者在結束網路作業後,若不執行登出動作(在 <u>http://1.1.1/</u>有 "logoff"),則今天您再重新啓動無線網 路進入網站,都可以不必再鍵入帳號、密碼;不過,允許 的時間也只到當天的 23 時 55 分止。

貳:圖書館無線網路的訊號<u>強與弱</u>之分

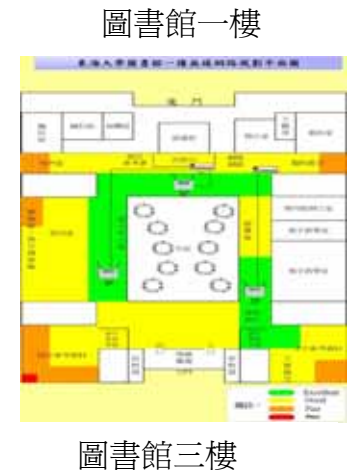

回音昭二俊

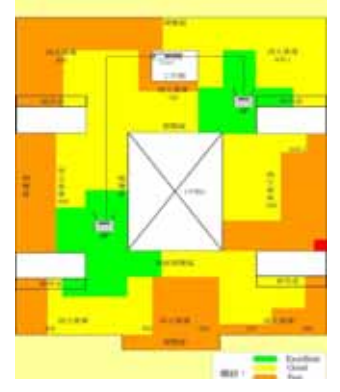

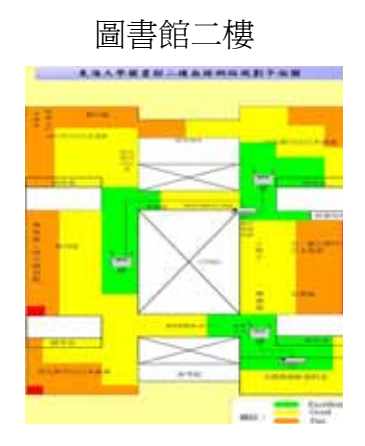

## 圖書館四樓

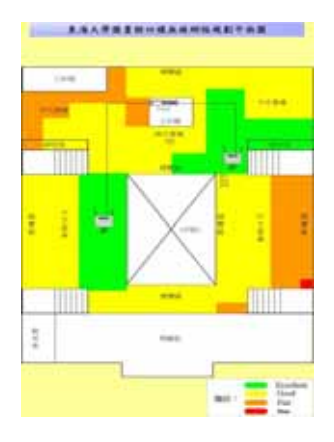

24